## !!! Před nasazením verze nejprve ukončete všechny rozpracované objednávky !!!

III Z důvodu nových požadavků na certifikaci vah zkontrolujte, jestli Vaše pokladní tiskárny tisknou češtinu s diakritikou. Pokud používáte zákaznické displeje, i ty musí být nastaveny na podporu češtiny. Pokud ne, kontaktujte pracovníky PORS o změnu nastavení. Nastavení je nutné provést před vlastní certifikaci pokladních míst. III

O průběhu certifikací budete postupně informováni.

# Ill Byla ukončena podpora Win XP Ill EET není možné provozovat nad WinXP

#### Novinky verze POS 1.01.46 k 30.5.2017

- Při kopii dodavatelského registru se předvyplní údaje podle položky, ze které se kopírovalo.
- Pro Vesnu ve Velkém Meziříčí je povolena aktualizace ceny i pro ty EANy začínající 9999, které nemají přiřazeno žádné PLU.
- Pro Velké Meziříčí je v prohlížeči akcí na ústředí možné poklepáním označit více akcí a ty pak společně vytisknout v rámci jedné tiskové úlohy. Stejně, jako to je možné na ústředí.
- V menu Údržba\Omezení prodejů je možné zobrazit jaké možnosti jsou pro omezení prodejů položek.
- V menu Zázemí\Synchronizace dat\Kopie omezení prodejů je možné vyvolat ruční aktualizaci omezení prodejů na pokladny. Standardně se kopíruje při plnění pokladny a zakončení dne.
- V menu **Zázemí\Importy\Import omezení prodejů** je možné naimportovat číselník zpráv pro omezení prodeje zboží. Tento číselník se také importuje v rámci plnění pokladen.
- Při importu akcí z VO a z dodlistů VO generovaných PORS se aktualizuje příznak omezení prodejů.
- V importu akcí z VO je připravena i aktualizace příznaku váženého zboží. Ta je však zatím potlačena. Povolena bude pouze na výslovnou žádost konkrétního družstva (Musí být správně nastaveny příznaky váženého zboží na Vo i centrále pro všechny EANy a PLU. Jinak by to způsobilo komplikace na pokladně).
- Při importu číselníku pro pokladny se aktualizuje také příznak omezení prodeje.
- Pro Hořovice je zakázáno otevírání číselníku zboží na klávesu F3 v okně prodej.
- Nad seznamem inventur přibyla sestava Porovnání stavů inventury podle stavů, která zobrazí porovnání podle absolutní hodnoty rozdílů. Lze tak nejlépe dohledat záměny. V rámci sestavy je také možné poklepáním na sloupku Sch označit položku, jako schovanou a tím ji vyloučit ze sestavy. Lze tak postupně vyloučit položky záměn, a tak sestavu zjednodušit.
- Kontrola na unikátnost čísla pohybu byla nastavena i pro přírůstky a úbytky. Nyní musí mít každý pohyb v rámci dne unikátní číslo.
- Pro COOP Kladno je při zakládání nové položky z externích cenovek zajištěno, aby se pro zakládaný EAN kód pokusil program nejprve najít platnou cenu podle dodavatelského registru. Zajistí se tím, že položka bude na pokladny poslána při zakončení dne s aktuální cenou i v případě, kdy prodejna neprovede přípravu cen.
- Pro COOP Kladno je nutné při mazání pohybu zadat heslo. Administrátor může mazat bez hesla.
- Pro COOP Kladno je na cenovkách upravena velikost údajů Alergeny.
- Pro COOP Kladno se při importu souboru SOP nastavuje u nových položek příznak Nepočítat přecenění a Nepočítat stavy na ANO pro PLU 111 a 222.
- V případě, kdy probíhá promoakce na částku nákupu, a zákazník dobíjí telefonní kartu za částku, u které má nárok na dárek z promoakce, tak se nezobrazí upozornění, že při dobíjení nesmí být v nákupu jiná položka, než dobití. Mátlo to obsluhu. Pokud je však dárek vázán za úhradu, nemůže být z důvodu evidence EET povolen.
- Účtenku, která je hrazená kartou smí stornovat pouze uživatel s oprávněním administrátora.
- Při importu vrácenek dodavateli se vrácenka v případě předzásobení nepřevádí na drs 52, protože to je zbytečné.

- Byl upraven import inventury pro obecní úřady tak, aby se nové položky zakládaly na partnera obce místo na inventurní nálezy.
- V číselníku prodejen přibyl údaj Nepodléhá EET, který se využije pro prodejny, které jsou ze zákona vyjmuty
  z evidence EET. Standardně je nastaveno na hodnotu Podléhá EET. Tento údaj měňte pouze po předchozí konzultaci!
- Pro Velké Meziříčí je zajištěno, aby se automatická aktualizace verze spouštěla pouze při ranním stahování dat.
   K Instalaci dojde pouze tehdy, pokud se stahování pustí před 9:00.
- Pro Hořovice se zobrazují v sestavě POS PFA prodej na fakturu částky po slevě.

#### Sekce Objednávky

- Pro Novou Paku je zajištěno, aby nebylo možné vytvořit novou objednávku, dokud je stará objednávka neodeslaná.
   Kontrola probíhá na objednávky spadající datem dodání do stejného měsíce.
- Pro Novou Paku je zajištěno, aby se při importu objednávky ze snímače vyhodnocoval způsob objednávání. Pokud se
  zadá množství s nulou na začátku, znamená to, že se objednává po kusech. Pokud se zadá bez nuly na začátku,
  znamená to, že se objednává po baleních.
- Pro Novou Paku je zajištěno, aby se při importu zboží ze snímače zkontrolovalo, jestli již zboží není v objednávce zadáno. Pokud ano, zobrazí se dotaz, jestli se má množství ze snímače přičíst k objednávanému množství.
- Bylo zajištěno, aby použitý filtr zůstal nastaven i po přepnutí mezi zobrazením Jen objednané a naopak.
- Je zajištěno přepínání mezi detailem a filtrovacím řádkem pomocí kláves Ctrl+D.
- Pro Novou Paku je potlačeno okno na výběr data dodání objednávky. Nastavuje se vždy aktuální.
- Pro Velké Meziříčí je zajištěno načítání obrázků zboží, kdy v názvu obrázku je místo dodavatelského registru ean kód. Tedy např. 8595036272016.jpg.

#### Novinky verze POS 1.01.45 k 8.5.2017

- V opisu stahovaných souborů přibyl údaj Akce, který určuje, jaká akce se má se souborem provést. Může nabývat hodnot 0 Stáhnout, 1 Spustit, 2 Provést SQL. Dále přibyl údaj Provedeno, který určuje, jestli již byl příkaz z údaje akce proveden. Může nabývat hodnot 0 Ne, 1 Provedeno, -1 Chyba. Tyto příkazy bude možné po přenosu na pokladny provést. Využijí se například při automatických instalacích.
- Byl rozšířen konfigurační soubor pro stahování souborů o údaj Akce.
- Pro Jednotu Zábřeh je zajištěno, aby se do vah posílal datum spotřeby stejný, jako aktuální datum. Ten se pak vytiskne na etiketě z vah.
- Pro Jednotu Zábřeh se čerpání slev na kupóny ČSOB se ve výkazu prodejny zapisují do údaje K fakturaci. Ostatní družstva musí kontaktovat autory a sdělit, kam se mají započítávat. Do té doby se započítávají mezi stravenky.
- Na sestavu peněžní tok prodejny přibyl v sumárním řádku údaj Kupóny ČSOB, který zobrazuje součet slev na kupóny ČSOB.
- V pořizování akcí se po zadání registru zboží dohledává EAn kód podle jeho délky. Takže se jako první nabídne PLU a teprve potom EAN kód.

#### Novinky verze POS 1.01.44 k 24.4.2017

- Na prohlížeči pohybů na zákaznické kartě byl rozšířen údaj Exp.úst o stav Syn, který informuje, že pohyb byl na centrálu přenesen v rámci synchronizačních dávek, a nikoliv přes exporty souborů. Takový řádek se již v rámci Zakončení dne a plnění pokladen na centrálu neexportuje.
- Pro Prahu Západ je při importu akce zajištěno, aby Návratová cena se rovnala akční.
- Nad seznamem akcí pro prodejnu se přesunula nabídka pro tisk cenovek budoucí akce a Cenovek na návratovou cenu po akci na začátek nabídky.
- Pro COOP Zábřeh je zajištěno, aby se při prvním spuštění po 1.5.2017 automaticky nastavil příznak Přenést zůstatek na následující den na **ANO**.
- V menu Údržba\Nastavení spouštění dávek je možné provést nastavení automatického spouštění dávek POS. V současnosti je možné využít dávku pro zrychlené aktualizace čerpání na zákaznické kartě. Údaj Č. dávky určuje pořadové číslo dávky, údaj Povolit umožňuje dočasně potlačit provádění dávky. Údaje Začátek a Konec určují čas, kdy bude dávka probíhat. Pokud systémový čas je vyšší, než čas v údaji Konec, dojde při prvním spuštění naplánované dávky k uzavření okna časovače dávek a tím pádem k ukončení provádění dávek. Údaj Opakovat po určuje čas v minutách, po kterých se má dávka zopakovat. Nastavte čas podle potřeby, ale s ohledem na velikost dat a rychlost spojení.

Pro COOP Hořovice je naplánovaná dávka nastavena standardně na čas 06:00 – 17:50 a interval po 5ti minutách. Čas si pak následně upravte podle potřeby

## časovač dávek

Byla vytvořena nová aplikace **CIS35 Časovač dávek**. Tato aplikace bude sloužit pro provádění různých naplánovaných úloh. V současnosti je možné ji využít například pro zrychlené aktualizování čerpání na zák. karty, čerpání bodů, plateb el. stravenek atd.

Byla vytvořena dávka pro zrychlenou aktualizaci čerpání na zákaznické kartě. Pro případné využití kontaktujte autory projektu. Pro správnou činnost je nutné mít na zázemí nadefinován profil na databázi ústředí (přenosy probíhají přímým zápisem do tabulek MIS), v souboru POSKA.INI v sekci PROGRAM mít nastavenu proměnnou gs\_profil\_ustredi. Ukázka nastavení promněnné: gs\_profil\_ustredi = profil jmeno heslo, kde profil je název profilu databáze ústředí, jmeno a heslo nahraďte přihlašovacím jménem a heslem k modulu MIS. Automatické spuštění časovače dávek nastavte v plánovači úloh, kde do příkazového řádku zadejte c:\poska\cis35.exe. Do parametrů programu zadejte:

#### pos jmeno heslo casovac\_davek

, kde **jméno** je a **heslo** jsou přihlašovací informace k modulu Pos. A do pracovního adresáře nastavte cestu **c:\poska**. Úlohu spouštějte na začátku dne, kdy má prodejna otevřeno. Dávka se sama ukončí po dosažení času uvedeného v konfiguraci dávky. Konfigurace dávky je popsána v modulu POS. Po spuštění se úloha spustí v minimalizovaném módu (na liště Start se zobrazí ikona s bleskem). Pokud si přejete zobrazit stav dávky, klikněte na tuto ikonu. Zobrazí se okno s aktuálním stavem dávky. Pokud bude dávka právě spuštěna, zobrazí se informace o aktuálně prováděné činnosti.

#### Novinky verze POS 1.01.43 k 10.4.2017

 V rámci denních závěrek se vytvářejí součty částek podle typů platebních karet tyto informace se přenášejí na centrálu pro další využití. Z důvodu prvotního naplnění číselníku se při prvním spuštění pokladny vytvoří data zpětně od 1.3.2017. Proto může první spuštění trvat delší dobu. Pro správnou činnost je ale nutné, aby v okamžiku instalace verze byla všechna okna POS na zázemí i pokladnách.

#### Novinky verze POS 1.01.42 k 15.3.2017

- Z důvodu zajištění konzistence dat pro EET bylo zakázáno stornování celého nákupu v okně Mezisoučet. Pokud potřebujete stornovat celý nákup, dokončete jej obvyklým způsobem a následně stornujte celou účtenku v seznamu prodejek.
- Pro COOP Zábřeh byl upraven tisk závěrek.
- Pro COOP Zábřeh byl upraven výkaz provozovny. Mezi drobná vydání přibyl údaj Prací prostředky a v levé půlce přibyl součet za řádky 32 a 33.
- Do sestavy opisu pohybů přibyl sloupek Název pohybu a Poznámka.
- Pro COOP Zábřeh se po provedení denní závěrky kontroluje, jestli následující den je první den v měsíci. Pokud ano, a zůstatek v pokladně je nenulový, zobrazí se upozornění a místo okna vkladu na následující den se zobrazí okno pro výběr hotovosti. Datum výběru je nastaveno na aktuální datum a částka odvodu je nastavena na zůstatek v pokladně. Po potvrzení odvodu je nutné provést ještě jednu denní závěrku. Tím se zajistí, že každý měsíc bude začínat hotovost v pokladně rovna 0. Pokud by uživatel zavřel okno a tak neodvedl konečnou částku, bude zůstatek v pokladně zobrazen na výkazu provozovny. Pro nastavení převodu zůstatků na následující den nezapomeňte nastavit v souboru POSKA.INI v sekci PROGRAM proměnnou gs\_prevest\_zustatek na ANO.
- Na okně vkladu je ošetřeno zadání znaků (,;\*-/+) do údaje DIČ partnera.
- V rámci exportu prodejek do MIS se posílá i čas posledního prodeje položky v rámci dne.
- Při exportu denních závěrek se posílá i informace o aktuální verzi pokladny na zázemí. Na ústředí tak bude přehled, které prodejny provedly převod verze v pořádku.
- Byla připravena dávka pro hromadné vyexportování žurnálů. Ta umožní vyexportovat staré žurnály před obdobím, kdy nebylo nastaveno automatické exportování žurnálů v závěrkách. Pro správnou činnost si vytvořte dávku export\_zurnalu\_davka.cmd a do ni zadejte tyto řádky:

c: cd c:\poska

c:\poskac\cis29.exe pos pos pos export\_zur\_davka 2017-01-01 2017-01-31

kde zde uváděné datumy nahraďte obdobím, pro jaký si přejete žurnály vyexportovat. Nezapomeňte také odkontrolovat nastavení proměnné gs\_denni\_export\_zurnalu = ano v souboru POSKA.INI v sekci PROGRAM a nastavení cest pro export žurnálů v souboru IMPORT.INI v sekci CIL proměnná 29e\_zurnaly = c:\poska\mis\_pokl\archiv\zurnaly.

- Nad číselníkem zboží pro externí cenovky přibylo tlačítko Historie cen, které zobrazí historii cen, která se měnila z externích cenovek, pro aktuální ean kód. Bude tak možné snadno dohledat, kdy si změnili cenu nad externími cenovkami.
- Každá změna ceny v externích cenovkách se nyní eviduje v Historii cen z ext. cenovek. Historii cen je možné zobrazit v menu **Periodika\Historie cen ext. cenovek**.
- Pro COOP Zábřeh má cena z externích cenovek přednost vždy před cenou z centrály. Pokud se však z centrály pošle cena na pokladnu, povolí program změnu ceny. Cena z centrály zůstává platná do doby, než je přepsána novou cenou z externích cenovek. Pokud je cena stanovená z ext.cenovek, posílá se do MISu pouze jako PLU v odpovídající sazbě. Takže na centrále pak je zobrazeno pouze množství evidované přes centrálu, nikoliv prodeje přes ext.cenovky. Pro ostatní družstva zůstává logika nezměnňa.
- Byla naprogramována logika pro používání slevových kupónů na složenky ČSOB. Podrobnosti používání budou sděleny až podle parametrů nastavení konkrétní složenkové akce.
- Na okně Mezisoučet přibyla možnost čerpání slevového kupónu ČSOB. Pokud má zákazník slevový kupón ČSOB, stiskne pokladní v údaji stravenky klávesu O (písmeno ne číslici nula). Po potvrzení se zobrazí výzva k sejmutí slevového kupónu. po jeho sejmutí dochází k ověření platnosti kupónu přímo na centrále ústředí. V případě, že je platný, započítá se kupón, jako samostatný druh stravenky a dojde k ponížení celkové částky nákupu. Na účtence je pak tento kupón uveden jako samostatný druh platby. Kupóny se mohou uplatňovat pouze na těch prodejnách, které používají modul Složenky. Vzhledem k vzdálenému přístupu k centrální databázi může ověření kupónu trvat několik sekund.
- Na závěrkách se vyčísluje celková částka za uplatněné kupóny ČSOB.
- Pro COOP Velké Meziříčí je nastaven příznak tisku výčetky platidel pro všechny prodejny.
- V menu Zázemí\Importy\Import EANů VO z MIS je možné provést aktualizaci nových eanů k již existujícím registrům z VO. Soubory s aktualizacemi generuje zázemí pro každou prodejnu, která si eviduje zásoby samostatně. Pro využití v naplánovaných úlohách vytvořte dávku, kde do souboru zadáte následující parametry:
   c:

#### cd c:\poska

c:\poska\cis29.exe pos pos import\_ean

- V Číselníku prodejen přibyl údaj Zakázat odhlášení, který potlačí zobrazení okna na přehlášení při stisku klávesy F9 na okně Prodej a Mezisoučet. Pokud je nastaven na ANO, nebude odhlášení povoleno. To se využije především na jednomístných prodejnách, kde nemá význam se přehlašovat. Pro COOP Velké Meziříčí je pro pokladny přednastaveno na ANO.
- Stornování účtenek hrazených kartou smí pouze oprávněná osoba.
- Při tisku účtenek byly zohledněny připomínky finančního úřadu k údajům zobrazeným na účtence. Takže na účtence před kódem BKP přibyl ještě jeden řádek speciálně pro pracovníky finančního úřadu. Na něm je kód prodejny a kód pokladny tak, jak se posílá do datové zprávy. Takže slouží pro pracovníky finančního úřadu. Pro běžné smrtelníky je informace v lidské podobě zobrazena na začátku účtenky a u čísla účtenky. Tedy na místě, kde jsou na to zákazníci zvyklí. Současně byla upravena hodnota údaje pokladna tak, aby se shodoval s požadavky fin. úřadu.
- Nad seznamem akcí přibyla sestava Tisk akčních cenovek budoucí akce a Tisk návratových cenovek, která umožní dopředu si vytisknout akční, nebo návratové ceny po akci, která bude končit. Na rozdíl od sestavy Tisk cenovek podle zboží v akci, která pro zboží v dané akci zobrazí cenovky s aktuální cenou. tyto sestavy jsou určené pro prodejny, které si sami udržují zásobu.
- Pro COOP Zábřeh byl upraven výkaz provozovny. Od stravenek se neodečítají kupóny 10% slevy, protože jsou rozpuštěny v položkách. Takže by na výkazu ponížily stav stravenek. Tyto hodnoty jsou nyní shodné s údaji uváděnými na závěrkách.
- Pro Konzum Kostelec nad orlicí byla upravena sestava POS\_MVT1 podle zadání p.Malátkové

## Sekce Objednávky

- Pro COOP Nová Paka se v objednávkách zobrazují i položky, které nemají na VO aktuální zásobu.
- Sloupky v seznamu položek objednávky byly upraveny podle požadavků Nové Paky.
- Po importu číselníku pro objednávky Nové Paky se provede i vyhodnocení akčních cen pro aktuální den. Pokud má položka akční cenu, naplní se i sloupek Akční cena.
- Pro Novou Paku se v případě, že je položka v akci, zobrazuje v detailu i seznam všech akcí.

- Detail položky pro objednávky byl upraven podle požadavků Nové Paky.
- Byl upraven export číselníku pro snímač objednávek Nové Paky. Pro správnou činnost nastavte ZUN SOP na 8.
- Byl vytvořen nový import pro číselník SOP Nová Paka. Pro správnou činnost nastavte ZUN Čís. na hodnotu 10.
- Při exportu objednávky pro Novou Paku je možné zadat doplňující poznámku. Maximálně 50 znaků.
- Byly upraveny komunikace pro naplnění čtečky čárových kódů souborem obchodovatelných položek. Dále byly upraveny importy vyčtení položek objednávky ze čtečky čárových kódů pro formáty Nové Paky.

## Novinky verze POS 1.01.41 k 28.2.2017

- Byl vytvořen zjednodušený režim pro pokladny bez číselníků. V takovém režimu je potlačena většina nabídek menu.
   Pro spuštění zázemí ve zjednodušeném režimu nastavte v POSKA.INI v sekci PROGRAM proměnnou
   gi\_povolit\_zjednodusene na ANO.
- V přípravě pokladny se nuluje i tabulka hodinových prodejů.
- Ve zjednodušeném režimu jsou omezeny vklady na pokladnu pouze na základní vklady a výběry.
- Ve zjednodušeném režimu se při importu prodejek převádějí zkrácené PLU na standardní PLU podle sazeb. Nemusí se tak na centrále zakládat nová PLU.
- Do dávky hromadného odesílání nepotvrzených účtenek přibyl teploměr, aby bylo vidět, že program pracuje.
- Pro COOP Velké Meziříčí bylo zrušeno odesílání 100% slev do EET. Používají je pouze pro vlastní spotřebu. Čili to není tržba.
- Z Evidence EET bylo vyjmuto vytvoření balíčku. Zpráva se posílá až při jeho prodeji.
- Při platbě kartou se odlišují příznaky platby EDENRED. Využije se později.
- Pro COOP Velké Meziříčí a Kostelec nad Orlicí jsou zakázány korunové a procentuelní slevy na položky zboží.
- V rámci převodu verze se prování nastavení parametrů EET podle odpovědí, na dotazník.
- •

## Novinky verze POS 1.01.40 k 13.2.2017

- V menu byla přesunuta nabídka na seznamy EET z menu Pohyb na menu Pokladna.
- V menu Pokladna\EET\Seznam žádostí EET je možné zobrazit jednotlivé žádosti komunikace EET.
- V opravném exportu dávek EET je potlačeno otevírání pokladního šuplíku.
- Okno vkladu bylo rozšířeno o rozpis částky vkladu podle jednotlivých sazeb. V případě EET se pro vklady, které se mají evidovat, se musí částka vkladu rozepsat na jednotlivé sazby. Částka se zadává včetně DPH. Program si pak sám zajistí výpočet daně a jednotlivých základů. Současně na tomto okně přibyla i kontrola na celkové částky. Pokud součet jednotlivých částek neodpovídá celkové částce vkladu, zobrazí se chybové hlášení.
- Na okně **Mezisoučet** byl upraven výpočet zaokrouhlení jednotlivých sazeb tak, aby se v případě, že se součet základů a daní nerovná celkové částce, tento rozdíl připočítal k jedné z daní.
- Při prodeji dárkové poukázky zákazníkovi se pro EET zaeviduje také částka k následnému čerpání.
- V případě, kdy je pokladna v režimu EET, musí se dobíjení tel. karet provádět v samostatné účtence.
- V parametrech komunikace EET je možné nastavit, aby se dobíjení telefonní karty přes platební terminál nemuselo evidovat, jako tržba EET.
- Platby poukázkou se vždy evidují do údaje cerp\_zuct ve věty posílané na EET. Naopak jejich prodej přes menu vklad se eviduje do údaje urc-cerp\_zuct. Nákup poukázky se do tržeb nezapočítává. Uplatnění naopak ano.
- Z evidence EET je možné vyloučit prodej na fakturu. Pokud si nepřejete prodejky na fakturu evidovat v EET (prodej fakturuje ústředí), nastavte v Parametrech modulu EET údaj Prodej na fakturu na NE. Standardně je nastaveno na ANO, a tudíž se fakturuje.
- Pokud je nastaven parametr Rozpouštět zák. slevy do položek nákupu na ANO, eviduje se do EET jen částka ponížená o tyto slevy.
- V tisku závěrek a informaci o tržbě se zobrazuje i počet chyb EET, který zobrazuje, kolik účtenek nemá platný kód FIK pro EET.
- Do exportu závěrek přibyly informace o lék.prohlídce, způsobu dobití TK, převodů do trezoru a počtu chyb závěrek EET.

- Pro COOP Kladno je zablokován údaj min množství. Tento údaj se nastavuje podle údaje Váž.zbo z číselníku zboží.
   Pokud je nastaven na NE, je v Min.množství hodnota 1. Je-li nastaven na ANO, je v Min.množství hodnota 0.001.
   Zamezí se tak omylům při zadávání množství.
- Při prvním spuštění programu po nasazení verze dojde k naplnění tabulky hodinových tržeb, která se bude synchronizovat s ústředím. To pak bude moci využít přehledy pro plánování otvírací doby. Příprava může trvat přibližně jednu minutu. Při příštím spuštění se již žádná příprava nespouští.
- Při plnění tabulek se provádí také aktualizace hodinových prodejů od poslední aktualizace po aktuální den.
- V menu **Pohyby\Prodeje po hodinách** je možné zobrazit součty prodejů po jednotlivých hodinách.
- V menu Zázemí\Exporty\Export hodinových prodejů lze vyexportovat vygenerované hodinové prodeje. Export hodinových prodejů byl také přidán na funkci plnění pokladen.
- Do sestavy **Tržby za období** byl přidán sloupek **CashBack**.
- Do Číselníku variant přibyla sestava Opis všech variant, kde lze zobrazit pro zvolené období všechny varianty, ať již byly prodané, či nikoliv. Standardně je nastaveno období aktuálního měsíce.
- Na okně prodej přibyla informace o čísle prodejny přiřazeném pro EET. Bez tohoto čísla nesmí pokladna pracovat v režimu EET.
- Pro Prahu Západ je zajištěno, aby se neevidovaly platby poukázkou do EET.
- Při tisku účtenky se zobrazuje i čas na sekundy. Číslo prodejky je tištěno velkým písmem.
- Byla odstraněna chyba, kdy se po založení vkladu, závěrky, informace o tržbě, nebo vytvoření složenky zobrazovala chyba EET a musela se provést oprava odeslání.
- Při stornu účtenky se odesílá platba na portál EET. Pouze hodnoty jsou v záporném stavu. Stornovaná účtenka dostane přidělen nový BPK i FIK.
- Pokud je pokladna v režimu EET nelze již používat zrušení storna. Stornovaná položka se musí napořídit znova.
- Před závěrkou se provádí kontrola odeslání účtenek do EET. Pokud se vyskytuje neodeslaná účtenka, zobrazí se dotaz, jestli se mají odeslat. Pokud se zvolí Ano, pokusí se program účtenky odeslat. Zvolí-li se Ne, je možné pokračovat v závěrkách. Odeslání se pak musí provést po závěrce.
- Kontrola na neodeslané účtenky kontroluje i již uzavřené prodejky a vklady.

#### Novinky verze POS 1.01.39 k 31.1.2017

- V menu Zázemí\Synchronizace dat\Kopie DIČ pověřujících partnerů je možné provést synchronizaci DIČ pověřujících partnerů ze zázemí na pokladny.
- V rámci plnění pokladen je zajištěno i naplnění DIČ pověřujících partnerů na pokladny.
- V menu Zázemí \Importy \Import DIČ pověřujících partnerů EET přibyl import do číselníku pověřujících partnerů EET.
- V manu Číselníky\Ostatní\Parametry plateb EET lze nastavit, které typy se mají evidovat v rámci EET a případně nastavit DIČ poplatníka na jednotlivý druh platby. Před spuštěním ostrého provozu EET je nutné zkontrolovat správnost tohoto nastavení.
- Parametry EET je po změnách možné nakopírovat také dávkovým příkazem. Pro vyvolání synchronmizační dávky vytvořte úlohu, kde do příkazových řádků napište následující :

C:

cd c:\poska

c:\poska\cis29.exe pos jmeno heslo kopie\_eet\_par

• Z důvodu kompaktibility s CIS je zajištěna podpora údaje Blokace v žádosti EET.